# Mijn Huisarts Inline

# Mijn Huisarts Online Persoonlijke GezondheidsOmgeving

Handleiding voor patiënten

Versie 20.2 - november 2020

mijnhuisartsonline.nl

# Inhoudsopgave

| 1. Mijr | n Huisarts Online                     | 3  |
|---------|---------------------------------------|----|
| 1.1     | Voor de registratie                   | 3  |
| 1.2     | Problemen met kleuren zien            | 3  |
| 1.3     | Taal instellen                        | 3  |
| 2. Sta  | rten                                  | 4  |
| 2.1     | Op de website van uw huisarts         | 4  |
| 2.2     | Mijn Huisarts Online app              | 4  |
| 2.3     | Bevestig uw account                   | 5  |
| 2.4     | Uw account is aangemaakt              | 5  |
| 2.5     | Goed nieuws! Uw account is gekoppeld! | 6  |
| 3. Geb  | pruik maken van de online diensten    | 7  |
| 3.1     | Beveiligingscode                      | 7  |
| 3.2     | Uw veiligheid                         | 7  |
| 3.3     | Uw gegevens                           | 7  |
| 3.4     | Wat zie ik wanneer ik ben ingelogd?   | 8  |
| 4. Mee  | dicijnen                              | 9  |
| 4.1     | Medicatieoverzicht                    | 9  |
| 4.2     | Recepten aanvragen                    | 9  |
| 5. Ber  | ichten                                | 11 |
| 5.1     | Nieuw consult                         | 11 |
| 5.2     | Uw berichtenoverzicht                 | 11 |
| 5.3     | Uw bericht is beantwoord              | 11 |
| 6. Afs  | praken (webagenda)                    |    |
| 6.1     | Afsprakenoverzicht                    |    |
| 6.2     | Afspraak maken                        | 13 |
| 7. Uw   | dossier                               | 14 |
| 7.1     | Klachten en ziektes                   | 14 |
| 7.2     | Overgevoeligheden                     | 15 |
| 7.3     | Uitslagen van onderzoek               |    |
| 7.4     | Metingen                              | 17 |
| 8. Tot  | slot                                  | 17 |

### 1. Mijn Huisarts Online

U kunt online uw zorg regelen wanneer het u uitkomt. Dit kan op twee manieren: met de Mijn Huisarts Online app en op de website van uw huisarts.

Met de Mijn Huisarts Online app en op de website van uw huisarts

- kunt u online een afspraak maken,
- stelt u vragen aan uw huisarts,
- vraagt u voor medicijnen die u vaak gebruikt online een herhaalrecept aan,
- en heeft u inzage in uw gegevens over uw gezondheid.

Wilt u hier gebruik van maken? Deze handleiding helpt u hierbij.

#### 1.1 Voor de registratie

Voordat u zich registreert is het goed om het volgende te weten:

- Zorg dat u toegang heeft tot internet.
- Met één account gebruikt u Mijn Huisarts Online op de website van uw huisarts en via de app.
- Een account maakt u eenvoudig aan op de website van uw huisarts of via de app.
- Om veiligheidsredenen heeft elke gebruiker een eigen account met een uniek e-mailadres nodig. Ook binnen uw gezin.

#### 1.2 Problemen met kleuren zien

Heeft u problemen met het zien van de kleuren in de patiëntenomgeving, door bijvoorbeeld kleurenblindheid? Met behulp van de contrast schakelaar op de website van uw praktijk past u eenvoudig kleuren en contrast aan. U herkent de contrast schakelaar aan het oogje rechts onder in het scherm.

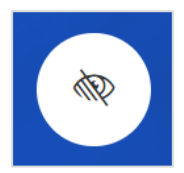

Klik op het oogje en maak een keuze uit de verschillende mogelijkheden.

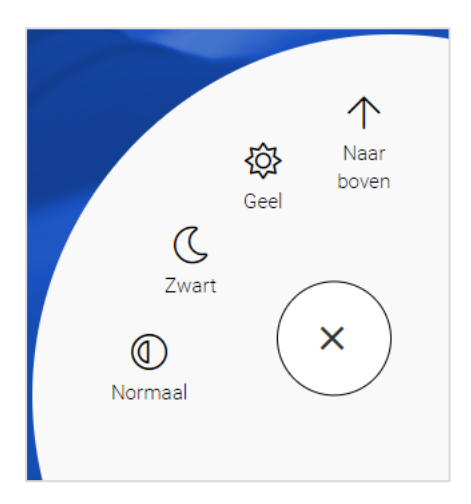

#### 1.3 Taal instellen

Wanneer u de Mijn Huisarts Online app installeert, wordt u gevraagd een taal te kiezen. U kunt kiezen uit Nederlands, Engels, Arabisch en Turks. Wilt u later de taal aanpassen, klik dan in de app op: Meer en vervolgens op: App instellingen. Hier kunt u de gewenste taal instellen.

### 2. Starten

Om te starten maakt u eerst een account aan. Dat kan op twee manieren:

- op de website van uw huisarts;
- met de app: Mijn Huisarts Online.

Let u op de volgende belangrijke punten:

- U moet toegang hebben tot het e-mailadres dat u invult.
- Uw unieke e-mailadres is óók uw gebruikersnaam.
- Alle gegevens moeten ingevuld worden. Slaat u een veld over of lijken de gegevens niet te kloppen? Bekijk dan de rode melding bij de velden. Deze meldingen helpen u om het formulier goed in te vullen.

### 2.1 Op de website van uw huisarts

1. Ga naar de website van uw huisarts. Daar staat een knop: Patiëntenomgeving of Inloggen.

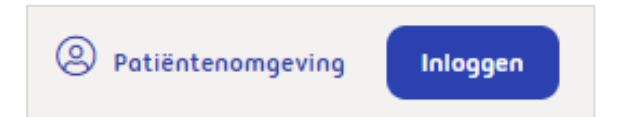

- 2. Klik in de patiëntenomgeving op: Account aanmaken.
- 3. Vul het aanmeldingsformulier volledig in.
- 4. Bent u klaar met het invullen van de gegevens, klik dan helemaal onderaan op: Account aanmaken.
- 5. U krijgt een bericht van uw huisartsenpraktijk als u kunt starten. Dit kan enkele werkdagen duren.
- 6. Daarna kunt u inloggen met uw inloggegevens via de knop: inloggen.

| Inloggen             |
|----------------------|
| E-mailadres          |
|                      |
| Wachtwoord           |
|                      |
| Wachtwoord vergeten? |
| Inloggen             |
| Account aanmaken     |

### 2.2 Mijn Huisarts Online app

- 1. Download op uw telefoon of tablet de app: Mijn Huisarts Online.
- 2. Open de app en kies zelf een code van 5 cijfers.
- 3. Zoek uw huisartsenpraktijk op.
- 4. Maak een account aan via de knop: registreren.
- 5. U krijgt een bericht van uw huisartsenpraktijk als u kunt starten. Dit kan enkele werkdagen duren.
- 6. Log in met uw inloggegevens via de knop: aanmelden.
- 7. Daarna heeft u alleen uw zelfgekozen code nodig om de app te gebruiken.

#### 2.3 Bevestig uw account

Na het aanmaken van uw account, ontvangt u een bericht op het door u ingevoerde e-mailadres. Klik binnen 24 uur op de link in deze e-mail om uw account te bevestigen. Zo weet uw huisarts dat u daadwerkelijk een account wilt aanmaken én dat het opgegeven e-mailadres van u is.

Let op:

- Ontvangt u geen e-mail in uw Postvak In? Kijk dan of de e-mail met de link in het postvak 'Ongewenste e-mail' terecht is gekomen. Het kan zijn dat uw e-mailprogramma de afzender niet herkent. U kunt dan alsnog de link aanklikken om uw account te bevestigen.
- Heeft u helemaal geen e-mail ontvangen? Misschien heeft u het e-mailadres verkeerd ingevoerd bij het aanmelden. Probeert u zich nogmaals aan te melden met het juiste e-mailadres.

| Account activeren                                                                                                    |
|----------------------------------------------------------------------------------------------------|
| Beste Voorbeeld Naam,                                                                                                    |
| U heeft een account aangemaakt en dient deze alleen nog te activeren. Uw account komt te vervallen<br>indien deze niet binnen 24 uur geactiveerd wordt.             |
| Activeer nu uw account                                                                                                    |
| Vriendelijke groeten,                                                                                                    |
| Naam van uw huisartspraktijk<br><u>http://huisartspraktijkvoorbeeld.nl</u>                                                                                          |
| N.B. Indien het niet lukt uw account via bovenstaande link te activeren, kopieer dan handmatig de<br>onderstaande link in de adresbalk van internetbrowser:         |
| https://huisartsvoorbeeld.uwzorgonline.nl/inloggen-en-registratie/ActivateUser/2f106c62-ae08-4583-<br>a06a-5a40cf5d847c/?token=11ce02cc-7893-45b5-9b23-c9dc2bbd8367 |
| Powered by Pharmeon Ga zorgvuldig om met vertrouwelijke gegevens - berichtenbeleid                                                                                  |

### 2.4 Uw account is aangemaakt

Nadat u op de activatielink heeft geklikt, komt u direct in uw patiëntomgeving. Vervolgens ziet u de melding dat uw account nog niet is gekoppeld.

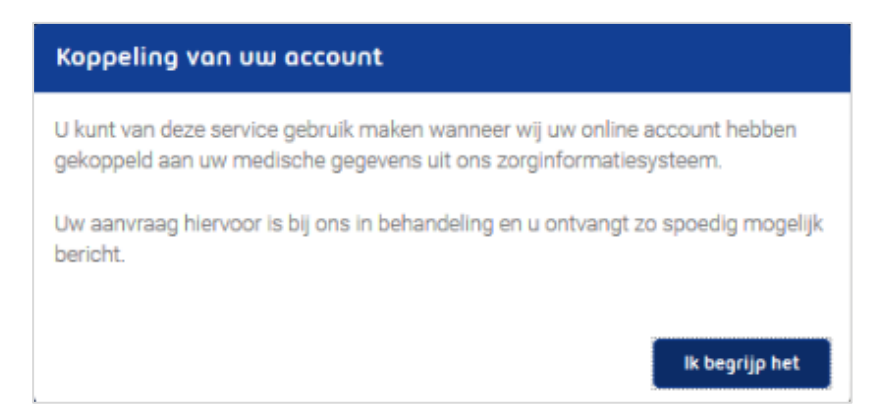

Met uw account heeft u toegang tot uw medische gegevens. Daarom controleert uw huisarts eenmalig wie u bent. Dit kan tot enkele dagen duren nadat u zich online registreert.

- Lees de melding goed door, zodat u weet hoe de praktijk controleert wie u bent.
- Bewaar uw gebruikersnaam en wachtwoord zorgvuldig.

### 2.5 Goed nieuws! Uw account is gekoppeld!

Heeft uw huisarts zijn controle gedaan, dan koppelt hij uw account met uw medische gegevens. U ontvangt daarvan bericht op het opgegeven e-mailadres.

U kunt nu gebruik maken van de online diensten op de website van uw huisarts en met de Mijn Huisarts Online app.

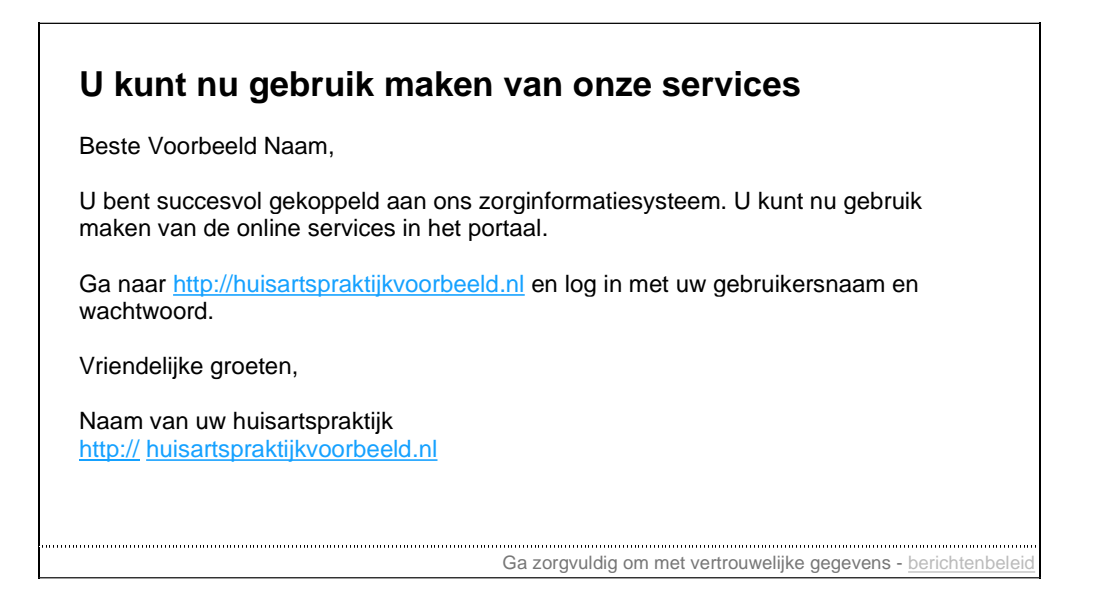

### 3. Gebruik maken van de online diensten

Nadat u succesvol bent geregistreerd én gekoppeld, kunt u gebruik maken van de online diensten. Om uw privacy te garanderen, wordt er gewerkt met beveiligingscodes.

- Voor het inloggen op de website van uw praktijk, heeft u altijd een beveiligingscode nodig.
- Voor de Mijn Huisarts Online app hoeft u alleen de eerste keer met een beveiligingscode in te loggen. Daarna logt u in met een code van 5 cijfers, die u zelf gekozen heeft.

#### 3.1 Beveiligingscode

Wanneer u inlogt met uw gebruikersnaam en wachtwoord, wordt u gevraagd een beveiligingscode in te vullen voordat u door kunt gaan. Een beveiligingscode heeft u dus nodig om de online diensten te kunnen gebruiken.

Let u op de volgende belangrijke punten:

- Beveiligingscodes komen op uw e-mailadres binnen. Ziet u deze niet in uw Postvak In? Dan is de kans groot dat ze in de map 'Ongewenste e-mail' staan.
- Een beveiligingscode kan maar één keer gebruikt worden. Heeft u een beveiligingscode gebruikt, dan kunt u de e-mail verwijderen.
- Sluit het scherm waar de beveiligingscode wordt gevraagd niet! .

Open uw e-mailprogramma altijd in een nieuw scherm. U kunt het programma om op internet te gaan wél kleiner maken. Sluit u de pagina waarop de beveiligingscode gevraagd wordt wel, dan is de beveiligingscode die verzonden is naar uw e-mailadres niet meer geldig.

Opent u vervolgens de pagina waar de beveiligingscode gevraagd werd opnieuw, dan ontvangt u ook een nieuwe beveiligingscode op uw e-mailadres.

#### 3.2 Uw veiligheid

De gegevens in de App zijn veilig. We tonen uw gegevens via een beveiligde verbinding. Andere mensen kunnen uw gegevens niet zien. Op de website van uw praktijk bevinden uw gegevens zich binnen een SSL verbinding. Een SSL verbinding zorgt ervoor dat gegevens beveiligd uitgewisseld kunnen worden. U herkent een veilige verbinding aan de 's' in de adresbalk, zoals bijvoorbeeld

https://mijnhuisartsonline.nl/

Geef uw inloggegevens nooit aan andere mensen. Ook niet als zij het vragen.

Meer informatie over veiligheid staat in de privacyverklaring en gebruiksvoorwaarden in de app en op de website van uw huisarts.

#### 3.3 Uw gegevens

Wanneer u bent ingelogd kunt u een aantal gegevens in uw account wijzigen. U doet dat bij: Profiel. De wijzigingen worden niet automatisch aangepast in het systeem van uw huisarts. Geef belangrijke wijzigingen zelf door aan uw huisarts.

Bij uw profiel kunt u de volgende onderdelen wijzigen:

- Persoonliike aeaevens
- Adresgegevens •
- Contactgegevens

Bij accountinstellingen ziet u:

- Inloggegevens; wijzig hier uw e-mailadres en/of uw wachtwoord.
- Notificaties; stel hier in of u herinneringen wilt ontvangen voor afspraken die u online gemaakt heeft.

### 3.4 Wat zie ik wanneer ik ben ingelogd?

In de patiëntenomgeving op de website van uw praktijk en in de Mijn Huisarts Online app ziet u dezelfde onderdelen. Afbeeldingen op de website en in de app zijn bijna helemaal gelijk. In de volgende hoofdstukken worden daarom afbeeldingen van de patiëntenomgeving op de website van uw praktijk gebruikt.

Op de website van uw praktijk en de app Mijn Huisarts Online:

| 08:17 1            |             |           | Jul            | ≎ ₩   |
|--------------------|-------------|-----------|----------------|-------|
| Mijr<br>Hui<br>●nl | sarts<br>ne |           |                |       |
|                    | M           | ledicijne | n              |       |
|                    |             | Berichte  | n              |       |
|                    |             | Afsprake  | n              |       |
|                    | U           | w dossie  | ir 🦷           |       |
|                    | Hui         | sartsenp  | ost            |       |
|                    | Coron       | ia-vrage  | ntest          |       |
| OVERZICHT          | ног. при    | ANSHINGY  | Q2<br>BERCHIEN | Medil |
| Crentrolli         | -STE IEN    | A DIMEN   | Lenvine/       |       |

### 4. Medicijnen

In de online dienst Medicijnen bekijkt u uw medicatieoverzicht en kunt u herhaalrecepten aanvragen.

| Recepten aanvragen                                                                                              |                         | ×                     |
|----------------------------------------------------------------------------------------------------|-------------------------|-----------------------|
| 1 Medicatieoverzicht 2 Aa                                                                                       | anvraaglijst (3) Beve   | stiging               |
| <u>« Terug naar Mijn overzicht</u>                                                                              | Medicatieoverzic        | ht downloaden         |
| Vraag uw recepten aan door ze toe t                                                                             | te voegen en vervolgens | aan te vragen.        |
| Medicatieoverzicht                                                                                              |                         |                       |
| Uw aanvraaglijst   2 Artikel(e                                                                                  | en) Aanvragen           |                       |
| → Laatste aanvraag gedaan op 03-09-2020 15:40 g                                                                 | uur                     |                       |
| Filteren op: Actueel (tot 6 maand                                                                               | en terug)               | ) Mist u medicatie?   |
| Medicatie                                                                                                    | Aantal                  |                       |
| ZOFRAN 0,8MG/ML STROOP Productinformatie   Herinnering   Bijsluitervideo                                        | 1 x 1 ST                | Toegevoegd            |
| PARACETAMOL SAN 500MG TABL<br>Productinformatie   Herinnering   Bijsluitervideo                                 | 1 x 1 ST                | Toegevoegd            |
| VENTOLIN DISKUS 200MCG 60D0<br>Productinformatie   Herinnering   Bijsluitervideo                                | 1 x 1 ST                | Toevoegen             |
| CODEINEFOSFAAT PCH 10MG TAB <u>Productinformatie</u>   <u>Herinnering (25-05-2019)</u>   <u>Bijsluitervideo</u> | 1 x 1 ST                | Toevoegen             |
| IBUPROFEN SAN 200MG DRAGEE Productinformatie   Herinnering                                                      | 1 x 1 ST                | Niet toe te<br>voegen |

### 4.1 Medicatieoverzicht

Bij uw medicatieoverzicht ziet u alle medicijnen die u gebruikt. Deze informatie komt uit het systeem van uw huisarts. Neem contact op met uw huisarts als u vragen heeft over de inhoud van uw medicatieoverzicht.

Met behulp van de knop: Medicatieoverzicht downloaden, kunt u uw eigen medicatieoverzicht als pdfbestand opslaan.

### 4.2 Recepten aanvragen

In het huisartsensysteem kan de arts aangeven welke medicijnen u mag herhalen en hoe lang deze voor u zichtbaar zijn.

- 1. Om medicijnen die u wilt herhalen aan de aanvraaglijst toe te voegen, klikt u op: Toevoegen.
- 2. De knop Toevoegen wijzigt daarna in: Toegevoegd. In het voorbeeld ziet u dat de aanvraaglijst nu 2 Artikel(en) bevat.
- 3. Heeft u het verkeerde medicijn toegevoegd, klik dan op: Toch niet?. Hiermee verwijdert u het medicijn uit uw aanvraaglijst.

4. Klik op: Aanvragen. Uw aanvraaglijst is te zien:

| Recepten aanvragen                                                                                                    |                                                             | ×                          |
|----------------------------------------------------------------------------------------------------|-------------------------------------------------------------|----------------------------|
| Medicatieoverzicht 2 Aanvraag                                                                                                   | j <b>lijst</b> (3) Bevestij                                 | ging                       |
| <u>« Terug naar medicatieoverzicht</u><br>Controleer uw aanvraag en rond deze af.                                               |                                                             |                            |
| Uw aanvraaglijst                                                                                                    |                                                             |                            |
| Aanvraaglijst                                                                                                    |                                                             |                            |
| Medicatie                                                                                                    | Aantal                                                      |                            |
| 1. PARACETAMOL SAN 500MG TABL<br>+ <u>Opmerking toevoegen</u>                                                                   | 1 x 1 ST                                                    | Ē                          |
| 2.ZOFRAN 0,8MG/ML STROOP<br>+ <u>Opmerking toevoegen</u>                                                                        | 1 x 1 ST                                                    | Ĩ                          |
| Afleverinformatie                                                                                                    |                                                             |                            |
| Indien uw aanvraag gehonoreerd wordt do<br>werkdagen uw aangevraagde medicatie o<br>vragen zijn zal de huisarts contact met u c | oor uw arts, kunt u bir<br>phalen bij uw apothe<br>opnemen. | nnen twee<br>ek. Indien er |
| Ophaaladres                                                                                                    |                                                             |                            |
| Test Pharmacy<br>pharmacystreet 1 b<br>1234AB Test City                                                                         |                                                             |                            |
|                                                                                                    | Recepte                                                     | en aanvragen               |

5. Klik op: Recepten aanvragen. Hiermee maakt u de aanvraag af.

- De huisarts kan uw aanvraag afkeuren.
- U ontvangt op uw e-mailadres een bevestiging van uw aanvraag.
- U kunt geen herhaalrecepten voor iemand anders aanvragen met uw account.
- Bij misbruik kan uw huisarts uw account verwijderen.

### 5. Berichten

De online dienst Berichten maakt het mogelijk om via een veilige verbinding en vanuit uw eigen account direct vragen te stellen aan uw huisarts. Dit wordt ook wel eConsult genoemd.

Let op:

- De berichtenservice is niet bedoeld voor dringende vragen of bij spoedeisende klachten.
- Gebruik de berichtenservice niet voor vragen die niet medisch zijn, zoals vragen over openingstijden.
- U kunt geen eConsult starten voor iemand anders met uw account.
- Heeft u een klacht waarvan het waarschijnlijk is dat u lichamelijk onderzocht moet worden? Maak dan een afspraak in de praktijk in plaats van een eConsult te starten. Een afspraak maken kan via de webagenda, zie hoofdstuk Afspraken (webagenda).

### 5.1 Nieuw consult

Klik u op: Nieuw bericht. U ziet een scherm met uitleg. Vervolgens kunt u het bericht starten. Wanneer u na het lezen van de uitleg toch liever naar de arts gaat, klik dan op: Nieuwe afspraak.

Heeft u geklikt op: Nieuw bericht. Dan opent een nieuw scherm waar u een vraag kunt stellen. U kunt bijvoorbeeld vragen stellen over de volgende onderwerpen:

- Leefstijladviezen en -vragen
- Vragen over medicijnen
- Vragen over (uitslagen van) onderzoek
- Vragen over een eerder consult
- Controle en opvolging bij chronische aandoeningen

Kies uw huisarts bij: Zorgverlener. Vaak is deze al voor u ingevuld. Vul het onderwerp in en stel uw vraag. Indien de praktijk dit heeft ingesteld is het mogelijk om een bijlage met uw bericht mee te sturen. Klik vervolgens op de knop: Versturen. De huisarts ontvangt uw vraag in zijn systeem.

### 5.2 Uw berichtenoverzicht

In het berichtenoverzicht ziet u de berichten die naar u zijn gestuurd in: Inbox. Berichten die u naar uw zorgverlener(s) heeft gestuurd, ziet u bij: Verzonden.

### 5.3 Uw bericht is beantwoord

Wanneer uw bericht is beantwoord, ontvangt u op uw e-mailadres een melding. Om het antwoord te kunnen bekijken, moet u inloggen op de website van uw huisarts.

- U kunt niet direct op een antwoord van de huisarts reageren. Heeft u na het lezen van het antwoord nog vragen? Stuur dan een nieuw bericht of neem contact op met uw huisartsenpraktijk.
- Uw berichten blijven voor een bepaalde tijd bewaard. Daardoor kunt u altijd eerdere vragen en antwoorden inzien.
- Bij misbruik kan uw huisarts uw account verwijderen.

## 6. Afspraken (webagenda)

Met behulp van de online dienst Afspraken kunt u vrije tijdstippen in de agenda van uw huisarts selecteren om vervolgens een afspraak te maken.

Let op:

- Bel voor spoedvragen altijd uw huisartsenpraktijk of als het avond, nacht of weekend is, de huisartsenpost.
- De webagenda is <u>niet bedoeld</u> voor spoedeisende gevallen.
- Afhankelijk van de instellingen van uw huisarts kunt u afspraken maken.

#### 6.1 Afsprakenoverzicht

Klik op de knop: Afspraken. Het volgende scherm is te zien:

| Afsprakenoverzicht                                                                                                    | × |
|----------------------------------------------------------------------------------------------------|---|
| <u>« Terug naar Mijn overzicht</u>                                                                                                    |   |
| Heeft u klachten die passen bij corona? Kom dan niet naar de praktijk. <u>Vul de</u><br><u>corona-vragentest in</u> en volg het advies op. |   |
| Heeft u daarna nog vragen? Stuur ons een bericht of bel de praktijk.                                                                       |   |
| Afspraak maken 🗸 🕜                                                                                                    |   |
| Komende afspraken Eerdere afspraken                                                                                                    |   |
| Donderdag 5 november 2020<br>van 07:00 tot 07:10 uur                                                                                       | > |
|                                                                                                    |   |

In dit scherm ziet u welke afspraken er nog voor u openstaan. Afspraken die u in het verleden via de website heeft gemaakt, ziet u in het tabblad: Eerdere afspraken.

- In sommige gevallen is het mogelijk om een gemaakte afspraak te wijzigen via het overzicht. Kunt u deze niet wijzigen, maar wilt u de afspraak wel wijzigen? Neem dan contact op met de praktijk. Heeft u een afspraak telefonisch gewijzigd, dan is dit niet zichtbaar in uw afsprakenoverzicht. Het kan zijn dat u alsnog een herinnering per e-mail ontvangt.
- Uw afspraken worden voor een bepaalde tijd bewaard. Daardoor kunt u eerdere afspraken bekijken.
- Bij misbruik kan uw huisarts uw account verwijderen.

### 6.2 Afspraak maken

Wilt een afspraak maken bij uw huisarts, klik dan op: Afspraak maken.

- Wanneer u bij uw huisarts verschillende afspraken kunt maken, dan wordt u eerst gevraagd om te kiezen wat voor soort afspraak u wilt maken. Kies bijvoorbeeld uit:
  - Een afspraak in de praktijk van uw huisarts.
  - Een bel afspraak. U wordt dan door uw praktijk gebeld.
  - Een video afspraak. Hiervoor heeft u een computer of telefoon met camera voor nodig.
- Kies vervolgens met wie u de afspraak wilt maken: bijvoorbeeld uw eigen huisarts, de praktijkondersteuner of de assistente.
- Klik op de dag dat u een afspraak wilt maken op het groene blok. Ziet u geen groene blokken? Dan kunt u op deze dag/in deze week geen afspraak meer maken. Bekijk de mogelijkheden in een volgende week met behulp van de pijltjesknoppen.

| A      | Afspraakt | ype: <b>belafs</b> | praak             |                   |                   |                   |             |
|--------|-----------|--------------------|-------------------|-------------------|-------------------|-------------------|-------------|
| Kies a | agenda:   |                    |                   | ~                 |                   |                   |             |
| Vand   | laag      | < >                | 9 t/m 15 r        | november          | 2020              |                   |             |
|        | 9 Ma      | 10 Di              | 11 Wo             | 12 Do             | 13 Vr             | 14 Za             | 15 Zo       |
| 07.00  |           |                    |                   |                   |                   |                   |             |
|        |           |                    |                   |                   |                   |                   |             |
| 08.00  |           |                    |                   |                   |                   |                   |             |
|        |           |                    |                   |                   |                   |                   |             |
| 09.00  |           | Consult            | Consult           | Consult           | Consult           | Consult           | Consult     |
|        |           | beschikbaar        | 40<br>beschikbaar | 40<br>beschikbaar | 40<br>beschikbaar | 40<br>beschikbaar | beschikbaar |
| 10.00  |           |                    |                   |                   |                   |                   |             |
|        |           |                    |                   |                   |                   |                   |             |
| 11.00  |           |                    |                   |                   |                   |                   |             |

• In het volgende scherm ziet u de tijdstippen waarop het maken van een afspraak nog mogelijk is. Hoe lang een afspraak duurt, hangt af van de instellingen van uw huisarts. Klik op de tijd dat u de afspraak wilt maken.

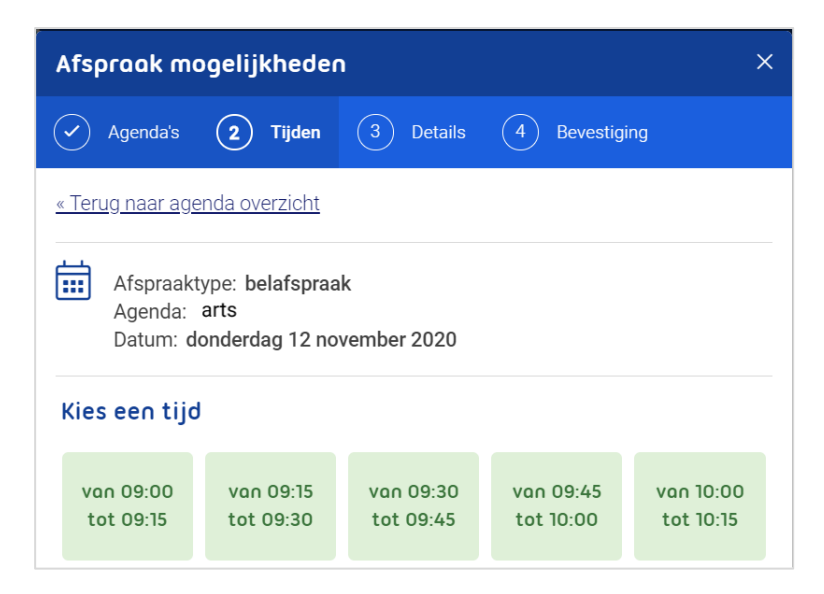

- Vul de reden voor de afspraak in en klik op: Afspraak bevestigen.
- U ontvangt een bevestiging van de afspraak op uw e-mailadres.

### 7. Uw dossier

Klikt u op Uw dossier, dan krijgt u een pagina te zien waarop de verschillende onderdelen van uw dossier zijn uitgelegd. U krijgt inzage in de volgende gegevens uit uw dossier.

### 7.1 Klachten en ziektes

Hier bekijkt u een overzicht van de klachten en ziektes waarvoor u de afgelopen periode de huisarts heeft bezocht. Daarnaast kunt u zien wat uw huisarts tijdens het bezoek heeft besproken met u.

| tiëntomgeving                       |    |                                                                                      | ≡ Menu Pro |
|-------------------------------------|----|--------------------------------------------------------------------------------------|------------|
| Klachten en ziektes                 | >  | Klachten en ziektes                                                                  |            |
|                                     |    | Uw klachten en ziektes van nu                                                        |            |
| Overgevoeligheden                   | >  | Keelpijn<br>Datum laatste bezoek: 7 februari 2020                                    | >          |
| Uitslagen van onderzoek             | >  | Rughernia<br>Datum laatste bezoek: 7 februari 2020                                   | >          |
| Metingen                            | >  | Astma<br>Datum laatste bezoek: 10 september 2019                                     | >          |
| aatst opgehaald: 29 okt. 2020, 11:3 | 31 | Tinea Pedis<br>Datum laatste bezoek: 31 augustus 2019                                | >          |
| Dossier vernieuwen                  | J  | Hartkloppingen<br>Datum laatste bezoek: 13 januari 2019                              | >          |
|                                     |    | Endocarditis profylaxe ivm mitralis insufficiëntie<br>Datum laatste bezoek: Onbekend | >          |
|                                     |    | Oudere klachten en ziektes                                                           |            |
|                                     |    | Maagpijn<br>Datum laatste bezoek: 14 november 2019                                   | >          |
|                                     |    |                                                                                      |            |
|                                     |    |                                                                                      |            |

Klik op een van de klachten, om uw huisartsbezoeken over dit onderwerp te zien. Klik vervolgens op een bezoek, om meer informatie te lezen.

Let op: alleen aantekeningen van huisartsbezoeken na 1 juli 2020 zijn zichtbaar.

| ② Patiëntomgeving                                       |   | ≡ Menu Profiel&                                                                                                    |
|---------------------------------------------------------|---|----------------------------------------------------------------------------------------------------|
| Klachten en ziektes                                     | > | < Klachten en ziektes Keelpijn                                                                                                    |
| Overgevoeligheden                                       | > | Door arts omschreven als: Keelpijn Bezoeken huisarts                                                                                                    |
| Uitslagen van onderzoek                                 | > | Datum eerste bezoek<br>20 september 2019                                                                                                    |
| Metingen                                                | > | Datum laatste bezoek<br>7 februari 2020                                                                                                    |
| Laatst opgehaald: 6 nov. 2020, 11:11 Dossier vernieuwen |   | ▲ Let op: Hieronder vindt u alleen informatie over uw huisartsbezoeken<br>na 1 juli 2020. Deze datum kan afwijken als uw huisartsenpraktijk dit<br>anders heeft ingesteld. |
|                                                         |   | 7 februari 2020 bezoek<br>Dr. V. Huisarts 1                                                                                                    |
|                                                         |   | 29 december 2019 bezoek<br>Dr. V. Hulsarts 1                                                                                                    |
|                                                         |   | Evaluatie<br>Keelpijn eci.                                                                                                    |
|                                                         |   | Plan<br>Bezoek brengen aan de tandarts, wellicht zit er daar iets.                                                                                                    |
|                                                         |   | Behandelaar<br>Dr. V. Huisarts 1                                                                                                    |
|                                                         |   | 19 november 2019 bezoek                                                                                                    |

### 7.2 Overgevoeligheden

Hier vindt u een overzicht van de stoffen waar u allergisch of overgevoelig voor bent.

| ) Patiëntomgeving                 |   |                                                                        | ☰ Menu Profiel 옴 |
|-----------------------------------|---|------------------------------------------------------------------------|------------------|
| Klachten en ziektes               | > | Overgevoeligheden                                                      |                  |
| Queensus aliakadar                |   | FENOXYMETHYLPENICILLINE CF CAPSULE 250MG<br>Begindatum: 5 oktober 2018 | >                |
| Overgevoengneden                  | / | Pinda-allergie (bevinding)<br>Begindatum: 15 maart 2018                | >                |
| Uitslagen van onderzoek           | > | Bee venom<br>Regindatum: 8 povember 2008                               | >                |
| Metingen                          | > | Nikkelsulfaat                                                          | >                |
| Lastet opgehaald: 6 poy 2020-11:1 | 1 | Begindatum: Onbekend<br>Pinda                                          |                  |
| Dossier vernieuwen                |   | Begindatum: Onbekend                                                   | >                |

Klik op een van de overgevoeligheden om meer informatie te lezen.

| tientomgeving           |   | ≡ Menu Pro                  |
|-------------------------|---|-----------------------------|
|                         |   | < Overgevoeligheden         |
| Klachten en ziektes     | > | Pinda-allergie (bevinding)  |
| Overgevoeligheden       | > | Begindatum<br>15 maart 2018 |
| Uitslagen van onderzoek | > | Soort allergie<br>Voeding   |
|                         |   | Datum laatste reactie       |
| Metingen                | > | 15 maart 2018               |

### 7.3 Uitslagen van onderzoek

Hier bekijkt u laboratorium testen, zoals van een bloedonderzoek.

| atiëntomgeving                     |    | $\equiv$ Men                                                                                             | u Prof |
|------------------------------------|----|----------------------------------------------------------------------------------------------------|--------|
| Klachten en ziektes                | >  | Uitslagen van onderzoek                                                                                  |        |
| Overgeveeligheden                  |    | Albumine [massa/volume] in urine d.m.v. detectielimiet <= 20 mg/L<br>Laatst bijgewerkt: 17 februari 2020 | >      |
| overgevoengneden                   |    | Glucose [Moles/volume] in Serum or Plasma2 hours post meal<br>Laatst bijgewerkt: 17 februari 2020        | >      |
| Uitslagen van onderzoek            | >  | Hemoglobine A1c/hemoglobine.totaal in bloed<br>Laatst bijgewerkt: 17 februari 2020                       | >      |
| Metingen                           | >  | glucose nuchter, art/cap (lab)<br>Laatst bijgewerkt: 17 februari 2020                                    | >      |
| .aatst opgehaald: 6 nov. 2020, 11: | 11 | kweek keel<br>Laatst bijgewerkt: 17 februari 2020                                                        | >      |
| Dossier vernieuwen                 |    | Chloride [Moles/volume] in Blood<br>Laatst bijgewerkt: 17 februari 2020                                  | >      |

Klik op een uitslag om meer informatie te lezen. Uw huisarts kan ook een opmerking invullen.

|                         |   | < Uitslagen va      | an onderzoek                              |                   |                  |             |
|-------------------------|---|---------------------|-------------------------------------------|-------------------|------------------|-------------|
| Klachten en ziektes     | > | Glucose             | [Moles                                    | (volume]          | in Serun         | n or        |
| Overgevoeligheden       | > | Plasma              | 2 hou                                     | irs post m        | neal             |             |
| Uitslagen van onderzoek | > | ATUM                | i moeite om de<br>s om uitleg.<br>UITSLAG | UITSTAGEN hierond | er te begrijpen? | OPMERKINGEN |
| Metingen                | > | 19 november<br>2019 | 10 mmol/l                                 | 4 mmol/l          | 6 mmol/l         | Geen        |
|                         |   |                     |                                           |                   |                  |             |

### 7.4 Metingen

Hier bekijkt u uitslagen van metingen die in de praktijk zijn uitgevoerd, zoals uw bloeddruk en gewicht.

| Patiëntomgeving                     |   |                                                                            | ≡ Menu Profiel & |
|-------------------------------------|---|----------------------------------------------------------------------------|------------------|
| Klachten en ziektes                 | > | Metingen                                                                   |                  |
| Quargavaaliahadan                   |   | CT-onderrug/lumbale wervelkolom<br>Laatst bijgewerkt: 17 februari 2020     | >                |
| Overgevoeligheden                   | 1 | temperatuur patiënt (oraal gemeten)<br>Laatst bijgewerkt: 17 februari 2020 | >                |
| Uitslagen van onderzoek             | > | polsritme<br>Laatst bijgewerkt: 17 februari 2020                           | >                |
| Metingen                            | > | polsfrequentie<br>Laatst bijgewerkt: 17 februari 2020                      | >                |
| Laatst opgehaald: 6 nov. 2020, 11:1 | 1 | polsopmerkingen<br>Laatst bijgewerkt: 17 februari 2020                     | >                |
| Dossier vernieuwen                  |   | systolische bloeddruk<br>Laatst bijgewerkt: 17 februari 2020               | >                |

Klik op een meting om meer informatie te lezen.

| Patiëntomgeving         |   |                                      |                                   | ≡ Menu Profie         |
|-------------------------|---|--------------------------------------|-----------------------------------|-----------------------|
| Klachten en ziektes     | > | < Metingen polsritme                 |                                   |                       |
| Overgevoeligheden       | > | A Heeft u moeite o huisarts om uitle | m de uitslagen hieronder te<br>g. | e begrijpen? Vraag uw |
| Uitslagen van onderzoek | > | DATUM                                | UITSLAG                           | OPMERKINGEN           |
|                         |   |                                      |                                   |                       |

## 8. Tot slot

Heeft u na het lezen van de informatie in deze handleiding nog vragen of wilt u meer weten?

- Voor vragen over de inhoud van uw dossier, raadpleeg uw praktijk.
- Heeft u vragen over werking van de website of de app, ga naar www.mijnhuisartsonline.nl.
- Klik in de app op: Meer en vervolgens op: Veel gestelde vragen, om een antwoord op uw vraag te vinden.